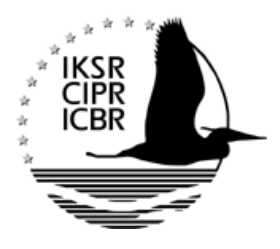

Internationale Kommission zum Schutz des Rheins Commission Internationale pour la Protection du Rhin Internationale Commissie ter Bescherming van de Rijn

## Instructions d'utilisation pour les cartes du 1<sup>er</sup> Plan de gestion (2009) et du Plan de gestion des sédiments Rhin

Cliquez sur un des liens ci-dessous pour accéder à un projet cartographique : Vous voyez alors apparaître l'onglet « Légende » dans la langue de votre choix. L'onglet « Thèmes » placé à gauche vous donne accès aux différents thèmes cartographiques (en anglais). En cliquant sur la croix, vous ouvrez la liste des couches (cartographiques) subordonnées à un thème.

Pour activer ou désactiver une couche au choix, cochez ou décochez par clic la case blanche correspondante ☑. Vous pouvez combiner différentes couches et thèmes cartographiques. Vous trouverez dans l'onglet « Légende » des informations plus détaillées sur les couches activées.

Après sélection de toutes les couches souhaitées dans la liste des « Thèmes », cliquez sur « Actualiser la carte » (en bas à gauche). Une nouvelle carte apparaît alors sur la partie droite de l'écran.

Vous pouvez envoyer des cartes par courriel  $\bowtie$  et les imprimer  $\triangleq$  avec leurs légendes et le logo de la CIPR. Nous vous recommandons d'opter pour le format à l'italienne (dans le sens de la largeur ; voir liste d'outils au dessus du cadre de la carte).

## 

## <u>Carte du 1<sup>er</sup> Plan de gestion du district hydrographique international Rhin</u> (partie A = partie faîtière) coordonné au niveau international, décembre 2009

topographie et occupation des sols, secteurs de travail, eaux de surface, eaux souterraines, zones protégées, réseaux d'analyse biologique et chimique, état/potentiel écologique, état chimique (qualité des eaux)

## Cartes du Plan de gestion des sédiments Rhin 2009

zones à risque, areas of concern, évaluation modifiée (après dépollution)

*Indication :* Utilisez le bouton ① pour ouvrir les fiches signalétiques des zones souhaitées. Cliquez à cette fin le plus au milieu possible des points figurant sur la carte. Pour utiliser cette fonction, vous devez autoriser les pop-ups du lien internet <a href="http://geoportal.bafg.de/iksr">http://geoportal.bafg.de/iksr</a> dans la configuration de votre navigateur.